# Podešavanje postavki tableta

Prije instalacije i korištenja Fiskalna.hr aplikacije, potrebno je podesiti neke osnovne stvari na tabletu.

## Postavke podatkovne veze (SIM kartica)

U slučaju kad se za pristup internetu koristi podatkovna veza mobilnog operatera, potrebno je podesiti postavke vezane uz SIM karticu.

U postavkama tableta, pod menijem "Bežično povezivanje i mreže" se nalazi stavka "SIM management". U slučaju da nije upaljen podatkovni promet po automatici nakon ubacivanja SIM kartice, izgleda kao na idućoj slici.

| ∎ 🛛<br>■<br>Postavke        | <b>⊿i ≣</b> 12:10                       |  |
|-----------------------------|-----------------------------------------|--|
| BEŽIČNO POVEZIVANJE I MREŽE | SIM management   SIM INFORMATION        |  |
| 🗟 SIM management            | Edit SIM name                           |  |
| 🗢 Wi-Fi Isklj.              | HR VIP                                  |  |
| Bluetooth Iskij.            | Enter device number<br>Nije postavljeno |  |
| O Potrošnja podataka        | Set background color                    |  |
| Više                        | Display numbers                         |  |
| UREÐAJ                      | First 4 digits                          |  |
| Audio profiles              |                                         |  |
| Prikaz                      |                                         |  |
| 🛢 Pohranjivanje             |                                         |  |
| ᅌ Baterija                  |                                         |  |
| 🖄 Aplikacije                |                                         |  |
| OSOBNO                      |                                         |  |
| * - * * * **                |                                         |  |
|                             |                                         |  |

U tom slučaju, ako je SIM kartica ispravna i dobro utaknuta u tablet, potrebno je stisnuti "SIM management" nakon čega se otvaraju detalji o konekciji. Prikazati će se naziv mobilnog pružatelja usluga, te postavke podatkovne konekcije i roaming usluge. Opciju "Roaming" ne trebate mijenjati, pošto ne utječe na rad s aplikacijom.

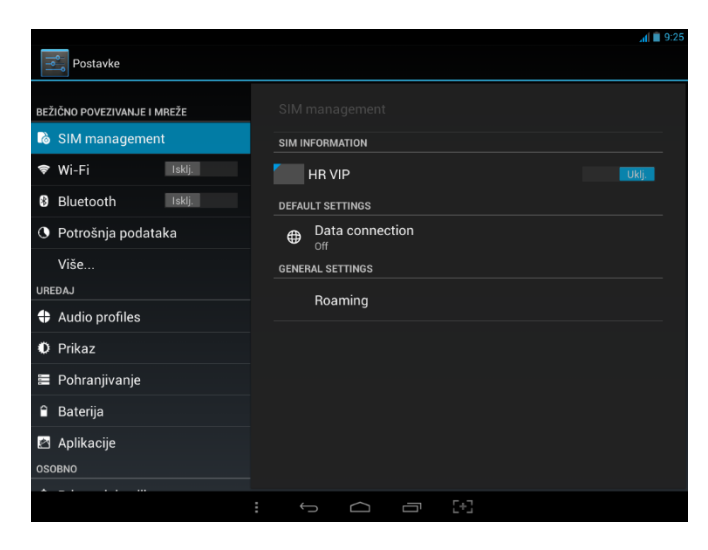

Potrebno je odabrati opciju "Data connection" i uključiti pružatelja usluga kojeg koristite. (U primjeru HR VIP). Nakon toga je podatkovna konekcija spremna. U slučaju da imate problema s konekcijom, kontaktirajte svojeg pružatelja mobilnih usluga.

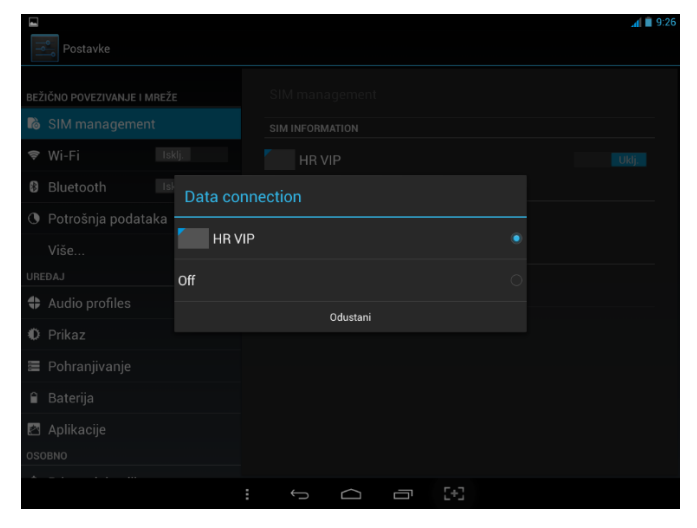

## Postavke bežične mreže (Wi-Fi)

U slučaju kad se za pristup internetu koristi bežična (Wi-Fi) mreža, potrebno je podesiti postavke potrebne za spajanje.

U postavkama tableta, pod menijem "Bežično povezivanje i mreže" se nalazi stavka "Wi-Fi". U slučaju da nije upaljen, potrebno je kliknuti na klizač i prebaciti ga iz "Isklj." u "Uklj." položaj. (Na engleskom je "OFF" i "ON").

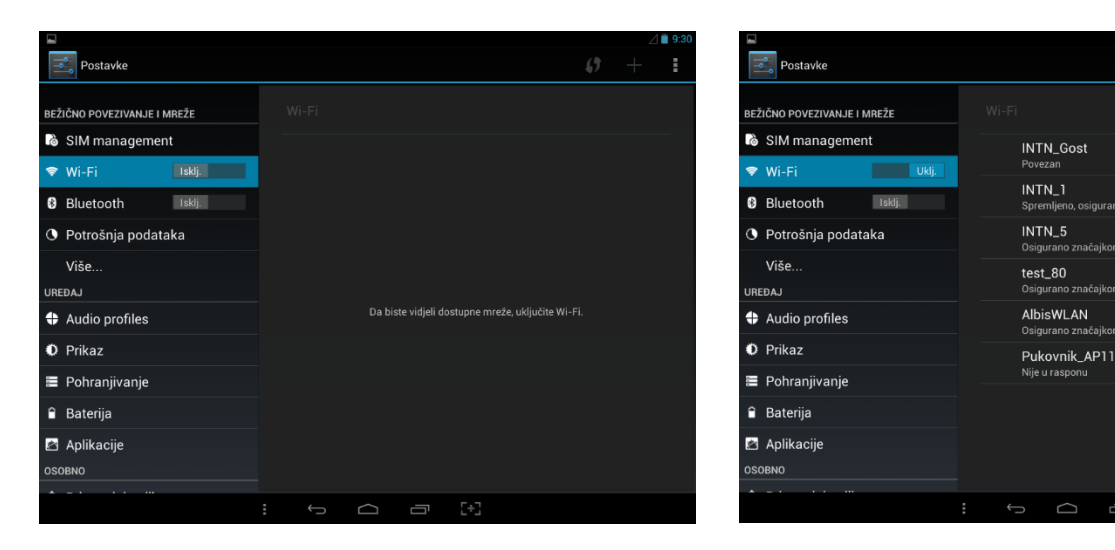

Kad upalite Wi-Fi, prikazat će se lista dostupnih bežičnih mreža, nakon čega morate odabrati mrežu koju ćete koristiti.

Odabirom željene mreže se otvaraju opcije sigurnosti (ako je to uključeno). Potrebno je upisati zaporku, ako je ima, nakon čega odabirom tipke "Poveži" se uspostavlja veza.

()

÷.

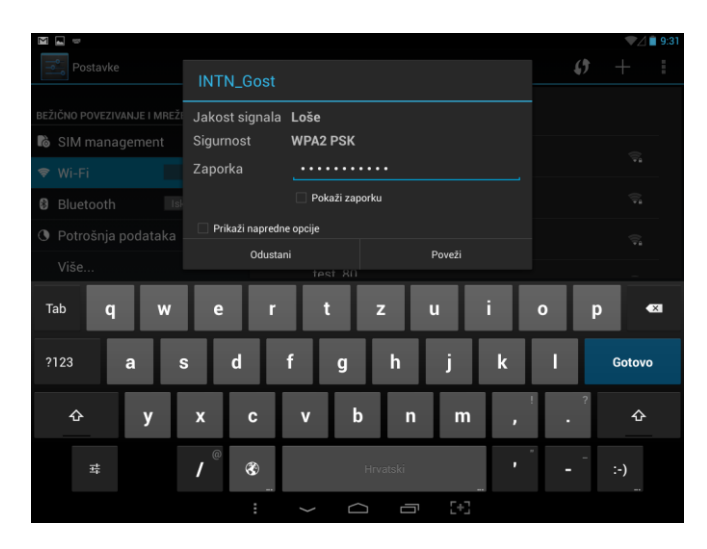

## Podešavanje pisača

Pisač se na tablet može spojiti preko USB kabela ili preko Bluetooth konekcije. U slučaju kad se spaja preko USB kabela, tablet će automatski prepoznat printer i instalirati ga bez potrebe za korisničkom intervencijom. U rijetkim slučajevima će se otvoriti upozorenje u kojem Android operativni sustav traži dopuštenje za instalaciju pisača.

### Podešavanje Bluetooth pisača

U postavkama tableta, pod menijem "Bežično povezivanje i mreže" se nalazi stavka "Bluetooth". U slučaju da nije upaljen, potrebno je kliknuti na klizač i prebaciti ga iz "Isklj." u "Uklj." položaj. (Na engleskom je "OFF" i "ON").

| X                           |                                              | 9:32          |
|-----------------------------|----------------------------------------------|---------------|
| Postavke                    |                                              | TRAŽI UREĐAJE |
| BEŽIČNO POVEZIVANJE I MREŽE |                                              |               |
| 诸 SIM management            |                                              |               |
| 🕏 Wi-Fi Uklj.               |                                              |               |
| 8 Bluetooth Iskij.          |                                              |               |
| O Potrošnja podataka        |                                              |               |
| Više                        |                                              |               |
| UREÐAJ                      |                                              |               |
| Audio profiles              | Da biste vidjeli uređaje, uključite Bluetoot |               |
| O Prikaz                    |                                              |               |
| 🖀 Pohranjivanje             |                                              |               |
| 🔒 Baterija                  |                                              |               |
| 🖆 Aplikacije                |                                              |               |
| OSOBNO                      |                                              |               |
| *                           |                                              |               |
|                             |                                              |               |

Nakon uključenja Bluetooth na tablet, nudi se lista Bluetooth uređaja dostupnih u dometu tableta. S liste ponuđenih uređaja treba odabrati Vaš uređaj.

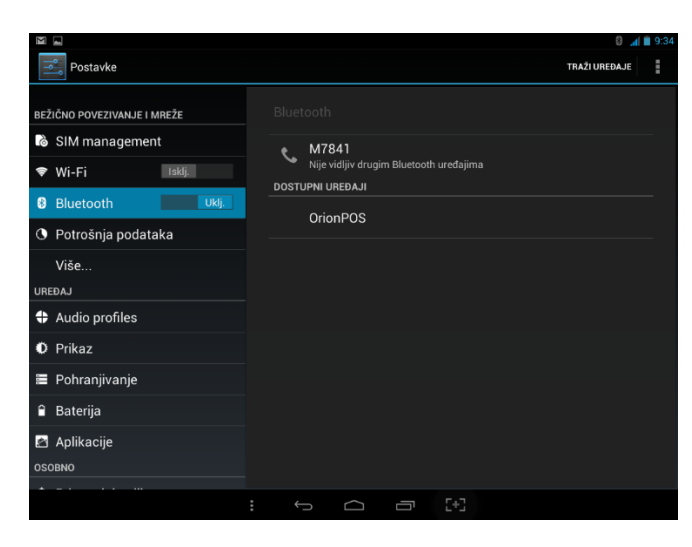

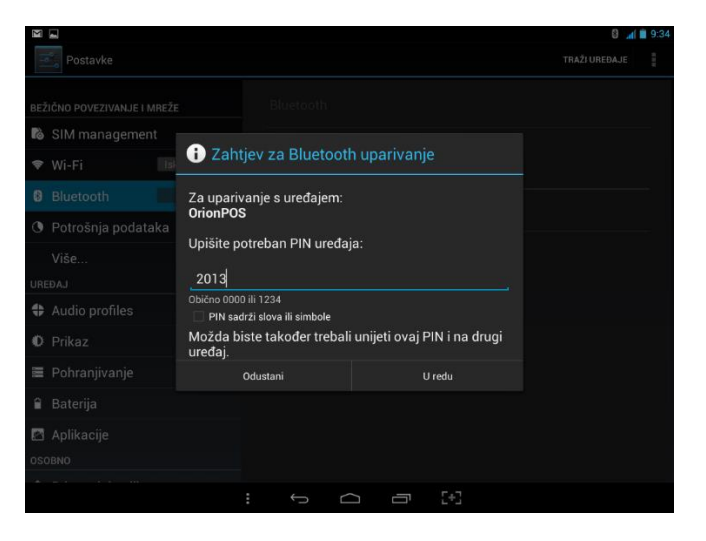

Odabrani uređaj će otvoriti sučelje "Zahtjev za Bluetooth uparivanje". Prikazat će koji uređaj pokušavate uparit s tabletom, i zatražit unos PIN uređaja. U slučaju da PIN sadrži slova ili simbole, treba uključit opciju "PIN sadrži slova ili simbole". Nakon unosa PIN-a, treba odabrati tipku "U redu." Ako je uspješno upareno, uređaj će se pojavit na listi "SPARENI UREĐAJI".

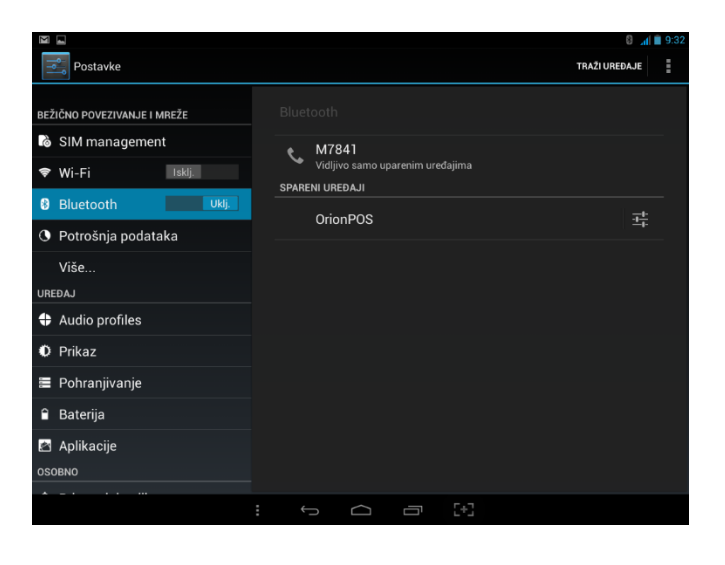

## Instalacija i nadogradnja aplikacije

Aplikacija se instalira odlaskom na adresu <u>http://pos.fiskalna.hr/android</u> gdje se otvara sučelje za instalaciju aplikacije.

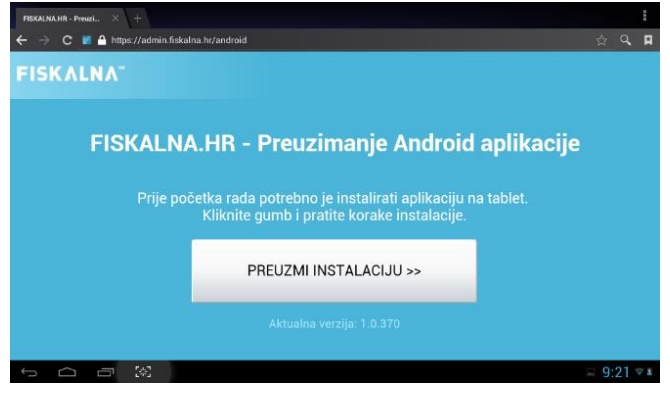

Odabirom gumba "PREUZMI INSTALACIJU >>" se pokreće skidanje instalacijskog paketa, nakon čega se prikazuje poruka čemu će aplikacija sve pristupati na uređaju. Ako prihvaćate te uvjete, odaberite "Instaliraj", u suprotnom odaberite "Odustani".

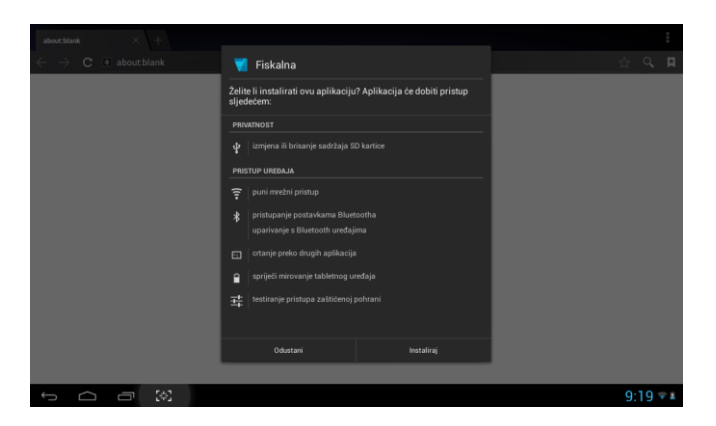

Nakon toga kreće instalacijski proces, na kraju kojeg se javlja poruka da je aplikacija instalirana. Možete odabrati otvaranje aplikacije, ili zatvorit instalacijski prozor odabirom gumba "Gotovo".

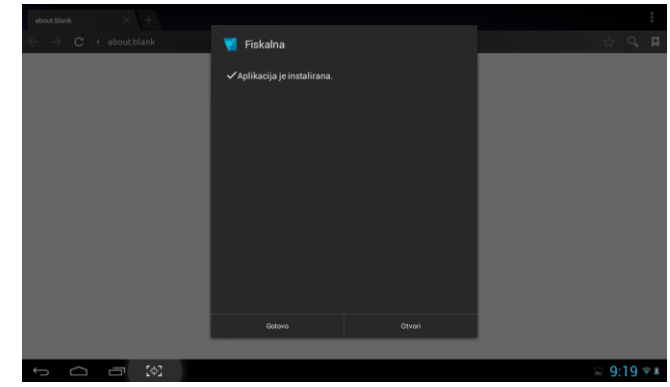

#### Blokirana instalacija

U slučaju kad je na tabletu blokirana instalacija aplikacija iz nepoznatih izvora, pojavit će se greška kao na slici:

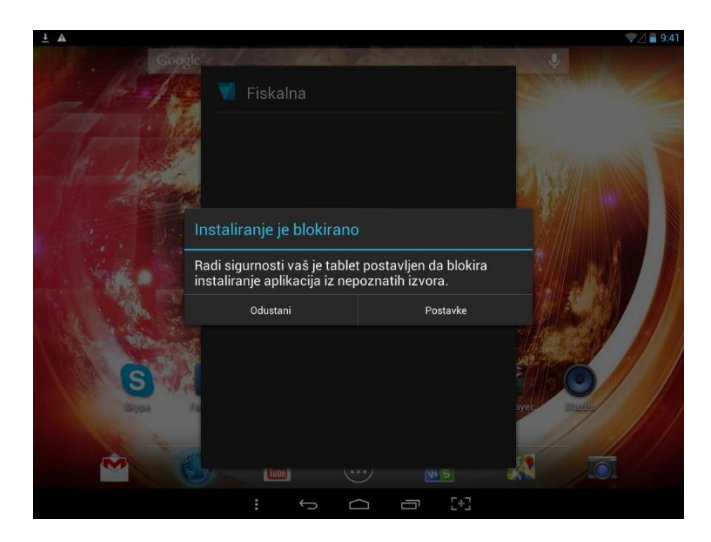

U tom slučaju je potrebno u postavkama tableta pod stavkama Sigurnosti uključiti "Nepoznati izvori" - Dopustite instalaciju aplikacija iz nepoznatih izvora. Nakon toga se ponavlja postupak instalacije i prate prethodno opisani koraci.

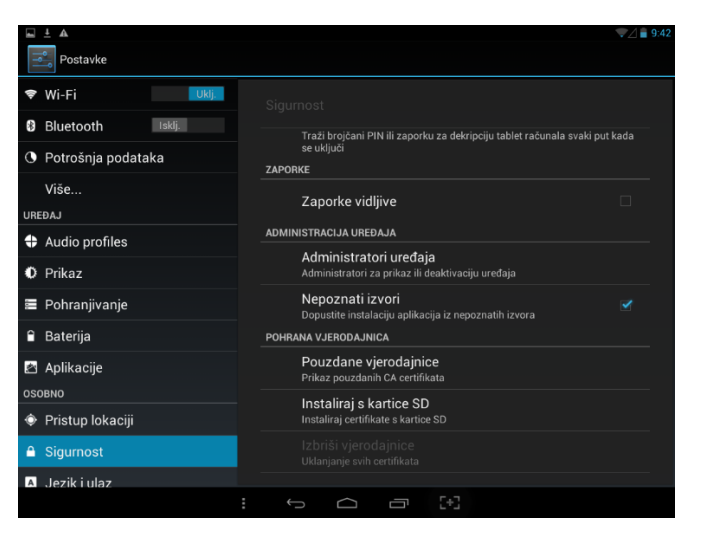

## Registracija i logiranje u aplikaciju

Prije početka rada u aplikaciji, potrebno je registrirati tvrtku i otvoriti korisnički račun. Pri prvom pokretanju aplikacije, otvara se sučelje koje traži unos OIB-a, te nakon toga provjerava postoji li već račun s tim OIB-om.

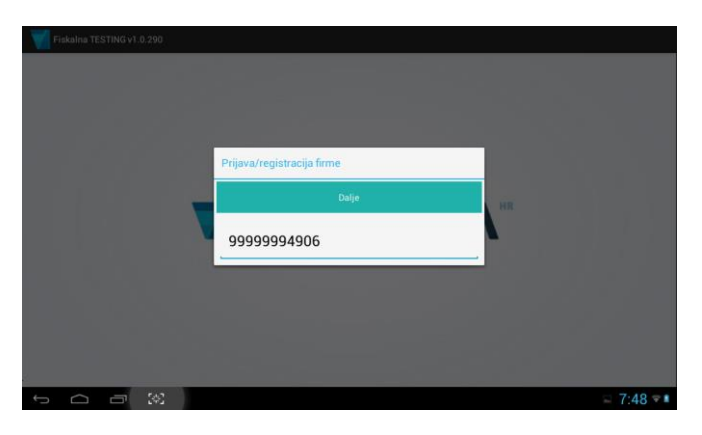

U slučaju da OIB već nije iskorišten, automatski se otvara sučelje za registraciju.

#### Registracija

Za potrebe registracije je potrebno unijeti podate o organizaciji:

- OIB
- naziv tvrtke ili obrta
- oznaku lokacije
- oznaku terminala
- ime i prezime osobe koja će administrirati račun
- email adresa koristit će se za logiranje, i slanje predračuna i obavijesti
- lozinka administratora

Nakon toga je potrebno označiti kvačicom "PRIHVAĆAM OPĆE UVJETE POSLOVANJA". Opći uvjeti poslovanja će biti poslani na Vaš mail, te su dostupni kroz administracijsko sučelje.

Nakon što ste unijeli sve potrebne podatke, potrebno je stisnuti "Registriraj" na vrhu ekrana.

| Registracija nove firme       |               |  |  |  |  |
|-------------------------------|---------------|--|--|--|--|
| Registriraj                   |               |  |  |  |  |
| PODACI O ORGANIZACIJI         |               |  |  |  |  |
| OIB                           | 99999994906   |  |  |  |  |
| Naziv tvrtke ili obrta        | Caffe bar Ana |  |  |  |  |
| PODACI O TERMINALU I LOKACIJI |               |  |  |  |  |
| Oznaka lokacije               | CafeAna       |  |  |  |  |
| Oznaka terminala              | 1             |  |  |  |  |
| PODACI O ADMINISTRATORU       |               |  |  |  |  |
| Ime i prezime                 | Ana Horvat    |  |  |  |  |
|                               | 🖂 7:51 🔻 🕯    |  |  |  |  |

| Registracija nove firme                                                                                                    |                  |  |  |  |  |  |  |
|----------------------------------------------------------------------------------------------------|------------------|--|--|--|--|--|--|
| Registriraj                                                                                                    |                  |  |  |  |  |  |  |
| PODACI O ADMINISTRATORU                                                                                                    |                  |  |  |  |  |  |  |
| Ime i prezime                                                                                                    | Ana Horvat       |  |  |  |  |  |  |
| Email adresa                                                                                                    | ana.horvat@ht.hr |  |  |  |  |  |  |
| Lozinka                                                                                                    |                  |  |  |  |  |  |  |
| PIBHVACAM OPĆE UVIJETE POSLOVANJA                                                                                                    |                  |  |  |  |  |  |  |
| Preuzmi opde unjete poslovanja                                                                                                    |                  |  |  |  |  |  |  |
| •Prihrstam Opcih wjeta na mali čete dabiti dikument Opcih vojeta, portvalu prethodne obavjesti, te zapis o prihrstu Opcih vojeta<br>•Prihrstam Opcih vojeta, bić će Van onogoćeno besplano koritorne paškacje u periodu dd 50 dma. Po insku periodu potrobno je oblazati jedan od ponuđenih paketa, a ukoliko ne oddoretie jedan od<br>korisolicih paketa račun će biti aktivan narednih 6 mjeseći od dana registracija, ali bez frakcionalnosti izrade računa i slanja podstaka u Porzou Upravu |                  |  |  |  |  |  |  |
|                                                                                                    | □ 7:52 🖘         |  |  |  |  |  |  |

Nakon uspješne registracije, aplikacija nudi sučelje na kojem se prikazuju pristupni podaci:

- korisničko ime (email koji ste upisali)
- PIN za ulazak u blagajnu

## Podešavanje postavki pisača

PRISTUPNI PODACI Korisničko ime:

Pin:

Nakon podešavanja korisničkog računa, aplikacija nudi sučelje za podešavanje postavki pisača. Za više detalja o postavkama pisača konzultirajte se s uputama proizvođača, te uputama za podešavanje pisača dostupnim na stranicama Fiskalna.hr (http://fiskalna.hr/podrska).

ana@caffeana.hr

□ ± 13:10 ▼■

865 Na vašu e-mail adresu poslana je poruka sličnog sadržaja. Ukoliko poruku ne vidite u ulaznim porukama, provjerite mapu sa odbačenim porukama (Junk).

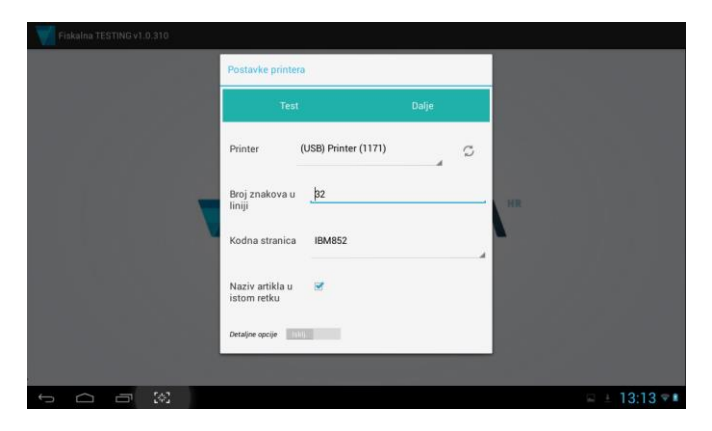

Odabirom "Detaljne opcije", otvara se sučelje za preciznije podešavanje pisača.

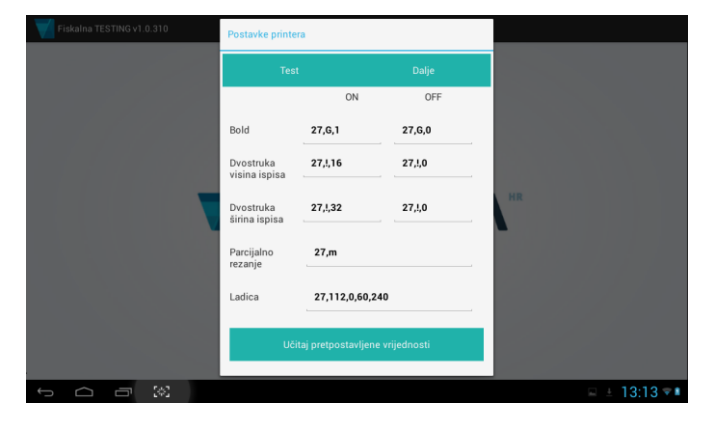

Nakon unosa svih potrebnih informacija i postavki, aplikacija vas obavještava da ste završili s postupkom registracije.

| Fisk | alna TESTING vi | .0.310 |             |                                                       |                                                                                      |              |              |
|------|-----------------|--------|-------------|-------------------------------------------------------|--------------------------------------------------------------------------------------|--------------|--------------|
|      |                 |        | Zav         | ršili ste postupak<br>Admin                           | registracije firme (obrta)<br>Završi                                                 | - 66         |              |
|      |                 |        | Fin         | na:                                                   | Cafe bar Ana                                                                         | HR           |              |
|      |                 |        | Pri         | nter:                                                 | Printer (1171)                                                                       |              |              |
|      |                 |        | Uko<br>prot | iko želite pristupiti admi<br>ivnom pritiskom na gumt | istracijskom modulu kliknite na gumb (A<br>(Završi) pokrenut će se Fiskalna blagajni | dmin) u<br>k |              |
|      |                 |        |             |                                                       |                                                                                      |              |              |
| ÷    |                 | 243    |             |                                                       |                                                                                      |              | ₽ ± 13:13 ▼■ |